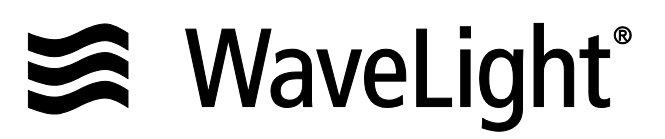

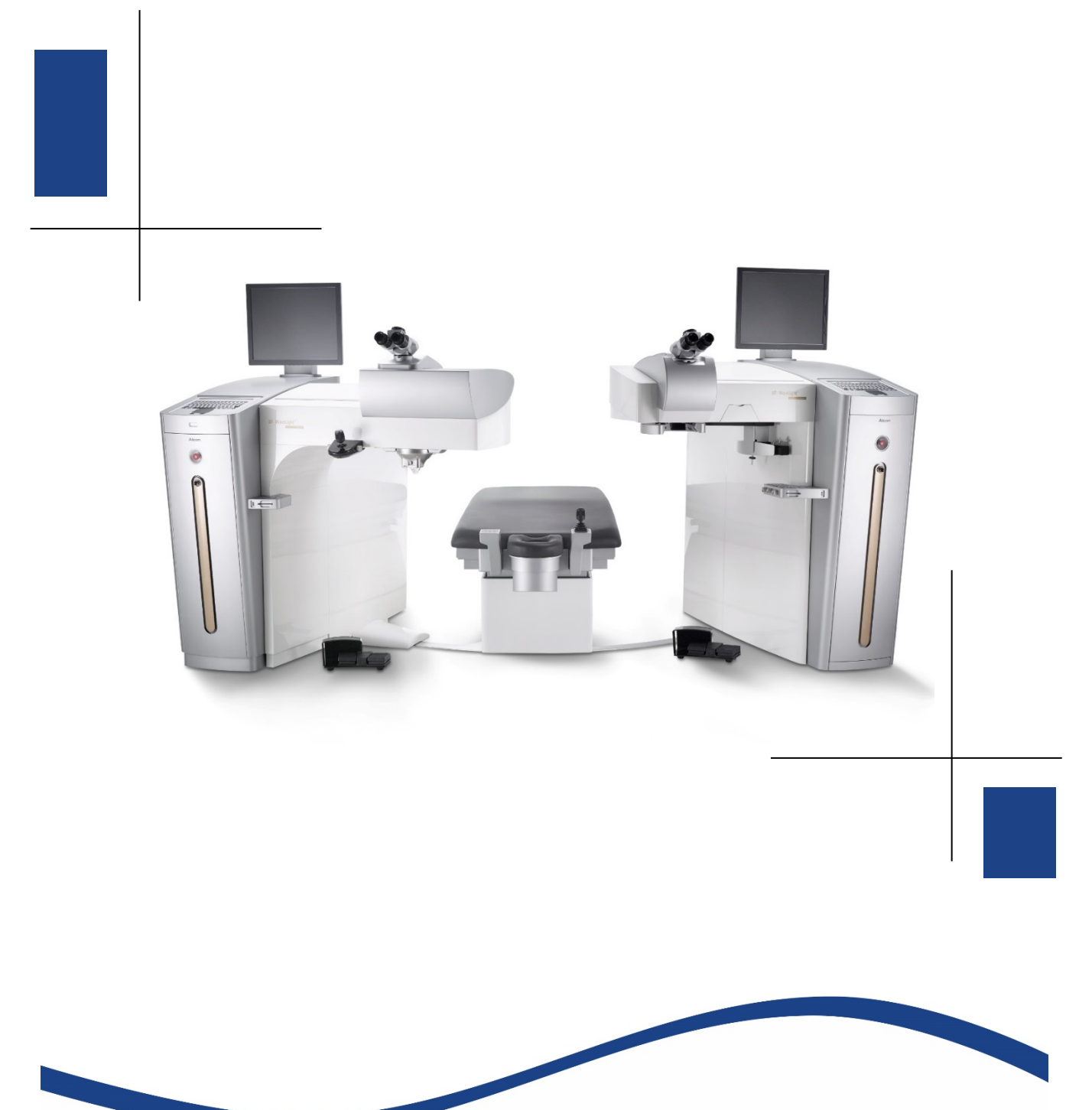

# **WLZ-Export Tool**

Instructions

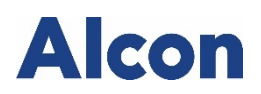

# CONTENTS

## Page

| 1. | INTEN | DED USE4                               |
|----|-------|----------------------------------------|
| 2. | MY SQ | L SERVER APPLICATION5                  |
|    | 2.1.  | Uninstall MySQL Server Application5    |
|    | 2.2.  | Copy Installation File                 |
| 3. | PLAN  | TREATMENT8                             |
| 4. | EXPOR | RT WLZ-FILE                            |
| 5. | EXPOR | RT TOOL9                               |
|    | 5.1.  | Import And Export Settings9            |
|    | 5.2.  | Open Export Tool11                     |
|    | 5.3.  | Select Files To Be Processed13         |
|    | 5.4.  | Importing Data14                       |
|    | 5.5.  | Import Completed15                     |
| 6. | EXPOR | RTED FILE STRUCTURE16                  |
|    | 6.1.  | Exported CSV File16                    |
|    | 6.2.  | Exported CSV File converted to Excel17 |
|    | 6.3.  | HOA - Ablation Profile17               |
| 7. | LOGFI | LE18                                   |
| 8. | RUNNI | NG THE TOOL USING A COMMAND LINE20     |
|    | 8.1.  | Exported Data21                        |
| 9. | INDEX |                                        |

## 1. INTENDED USE

The WLZ-Export Tool gives the user the ability to export planned treatment data and ablation patterns from the WAVENET<sup>™</sup> Planning Software into a csv file format, and the HOA-image in a png file. The WLZ-file can be exported from the WAVENET<sup>™</sup> Planning Station to a USB drive, using the export function of the software, and afterwards it is imported in the WLZ-Export Tool. This tool is installed on a separate computer and has no physical connection to the WAVENET<sup>™</sup> Server or the network.

Any further processing of the data provided by the WLZ-Export Tool falls under the responsibility of the user.

## 2. MY SQL SERVER APPLICATION

#### 2.1. Uninstall MySQL Server Application

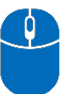

• Uninstall any MySQL Server Application (if a version of the application is already installed) from your personal computer.

#### 2.2. Copy Installation File

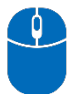

- Copy the file "Integration\_WLZTool\_Rev01.exe" to the hard drive of your computer.
- Start installation of "Integration\_WLZTool\_Rev01.exe".
- Select destination for file export.

| I Administrator: "Integration MYSQL | and WLZTool"                                            |            | × |
|-------------------------------------|---------------------------------------------------------|------------|---|
| Prepare installation files          | - please walt                                           |            |   |
|                                     | IE2     7-Zip self-extracting archive       Extract to: | <br>Cancel | × |
|                                     |                                                         |            |   |

Figure 1: Select Installation folder designation

Installer adds folder "WaveLight" to the hard drive C:\ with the following subfolders:

- DB (Database files)
- WLZTool (WaveLight WLZ-Export Tool)

| Administrator: "Integration MYSQL and WLZTool"<br>repare installation files - please wait |                                                                                                    | ×                         |                                                         |     |                               |
|-------------------------------------------------------------------------------------------|----------------------------------------------------------------------------------------------------|---------------------------|---------------------------------------------------------|-----|-------------------------------|
|                                                                                           | 2 56% Extracting                                                                                     |                           |                                                         | - ( | ×                             |
|                                                                                           | Elapsed time:<br>Remaining time:<br>Files:<br>Compression ratio:<br>Extracting<br>WLZTool\sqldrivers | 00:00:01<br>00:00:00<br>0 | Total size:<br>Speed:<br>Processed:<br>Compressed size: |     | 49749 K<br>27 MB/s<br>28184 K |
|                                                                                           |                                                                                                    | Background                | Pause                                                   | Can | cel                           |
|                                                                                           |                                                                                                    | The                       |                                                         |     |                               |

Figure 2: Installer Copies Files On The Computer

Administrator: "Integration MYSQL and WLZTool" × ACTION: Adding root user password... Got error: Access denied for user 'root'@'localhost' (using password: NO) ACTION: Set network access for user ROOT ERROR 1062 (23000) at line 1: Duplicate entry '%-root' for key 'PRIMARY' ACTION: Creating User DEVICE with privileges and password ACTION: Adding database tables... ERROR 1050 (42S01) at line 10: Table 'ulf\_pattern\_types' already exists Copy Tools 13 File(s) copied WLZTool copied to folder C:\WaveLight\WLZTool Creating Link remove temporary installation files Deleted file - C:\Users\WaveLight\Desktop\Basis\DBPSW 1121 130625.sql Deleted file - C:\Users\WaveLight\Desktop\Basis\my.ini Deleted file - C:\Users\WaveLight\Desktop\Basis\mysql-5.5.30-win32.msi Deleted file - C:\Users\WaveLight\Desktop\Basis\shortcut.vbs Deleted file - C:\Users\WaveLight\Desktop\Basis\7zip\7-zip.dll Deleted file - C:\Users\WaveLight\Desktop\Basis\7zip\7z.dll Deleted file - C:\Users\WaveLight\Desktop\Basis\7zip\7z.exe Deleted file - C:\Users\WaveLight\Desktop\WLZTool\libmysql.dll Deleted file - C:\Users\WaveLight\Desktop\WLZTool\msvcp100.dll Deleted file - C:\Users\WaveLight\Desktop\WLZTool\QtCore4.dll Deleted file - C:\Users\WaveLight\Desktop\WLZTool\QtGui4.dll Deleted file - C:\Users\WaveLight\Desktop\WLZTool\QtNetwork4.dll Deleted file - C:\Users\WaveLight\Desktop\WLZTool\QtSql4.dll Deleted file - C:\Users\WaveLight\Desktop\WLZTool\QtXml4.dll Deleted file - C:\Users\WaveLight\Desktop\WLZTool\WLZTool.exe Deleted file - C:\Users\WaveLight\Desktop\WLZTool\7-Zip\7-zip.dll Deleted file - C:\Users\WaveLight\Desktop\WLZTool\7-Zip\7z.dll Deleted file - C:\Users\WaveLight\Desktop\WLZTool\7-Zip\7z.exe Deleted file - C:\Users\WaveLight\Desktop\WLZTool\DBTree\DBTree\_v1121.xml Deleted file - C:\Users\WaveLight\Desktop\WLZTool\sqldrivers\qsqlmysql4.dll All Done!

Figure 3: Installation complete

## 3. PLAN TREATMENT

Plan your treatment as you have learned from your Alcon CAS and save it in the database of the WAVENET<sup>™</sup> Server.

## 4. EXPORT WLZ-FILE

#### Export Treatment:

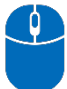

• To export a treatment (planned, aborted, completed), select the treatment first and then press **Export** .

| ingle Export |                         |
|--------------|-------------------------|
| Drive        | E: 💌                    |
| Filename     |                         |
| Anonym       | ize patient data Export |
|              | Close                   |

Figure 4: Popup Window - Export Treatment

When connecting a USB stick to the Planning station, make sure you use a formatted, virus free USB-stick.

## 5. EXPORT TOOL

#### 5.1. Import And Export Settings

The Import and Export Settings will be set in the WLZTool.ini File. You will find it in the WLZTool subfolder under C:/WaveLight/WLZTool.

| ← → × ↑ 📑 > This PC > Local I | Disk (C:) > WaveLight > WLZTool > |                  |                    |          |
|-------------------------------|-----------------------------------|------------------|--------------------|----------|
| E Pictures                    | * Name                            | Date modified    | Туре               | Size     |
| b Music                       | 7-7in                             | 21/04/2020 11:03 | File folder        |          |
| Screenshots                   | DBTree                            | 21/04/2020 11:03 | File folder        |          |
| Test                          | LogFiles                          | 08/05/2020 10:39 | File folder        |          |
| Videos                        | sqldrivers                        | 21/04/2020 11:03 | File folder        |          |
| ( Hacos                       | TempFiles                         | 08/05/2020 10:39 | File folder        |          |
| ConeDrive                     | libmysgl.dll                      | 30/01/2009 12:07 | Application extens | 2.020 KB |
| This PC                       | msvcp100.dll                      | 18/03/2010 08:15 | Application extens | 412 KB   |
| 2D Objects                    | QtCore4.dll                       | 06/12/2012 11:04 | Application extens | 2.542 KB |
|                               | QtGui4.dll                        | 26/11/2012 08:46 | Application extens | 8.375 KB |
| Desktop                       | QtNetwork4.dll                    | 26/11/2012 08:22 | Application extens | 1.028 KB |
| > E Documents                 | QtSql4.dll                        | 26/11/2012 08:22 | Application extens | 197 KB   |
| > 🕂 Downloads                 | QtXml4.dll                        | 26/11/2012 08:21 | Application extens | 348 KB   |
| > 🎝 Music                     | WLZTool.exe                       | 15/04/2020 10:36 | Application        | 925 KB   |
| > E Pictures                  | WLZTool.ini                       | 08/05/2020 10:39 | Configuration sett | 1 KB     |
| > F Videos                    |                                   |                  |                    |          |
| 🗸 🏪 Local Disk (C:)           |                                   |                  |                    |          |
|                               |                                   |                  |                    |          |
| Perflogr                      |                                   |                  |                    |          |
| Deserver Files                |                                   |                  |                    |          |
| Program Files                 |                                   |                  |                    |          |
| Program Files (x8b)           |                                   |                  |                    |          |
| > ProgramData                 |                                   |                  |                    |          |
| > Users                       |                                   |                  |                    |          |
| ✓                             |                                   |                  |                    |          |
| > 📴 DB                        |                                   |                  |                    |          |
| VLZTool                       |                                   |                  |                    |          |
| 7-Zip                         |                                   |                  |                    |          |
| DBTree                        |                                   |                  |                    |          |
|                               |                                   |                  |                    |          |
|                               |                                   |                  |                    |          |
| squarivers                    |                                   |                  |                    |          |
| TempFiles                     |                                   |                  |                    |          |
| > Windows                     |                                   |                  |                    |          |

Figure 5: Import And Export Settings

The Import and Export folder can be individually set in the file WLZTool.ini. The files will be imported from the Input directory and the exported files will be saved in the Export directory.

Set path for Import folder: InDir=C:/ XXXXX Set path for Export folder: OutDir=C:/ XXXXX

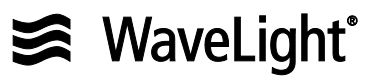

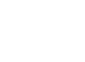

i

NOTE

Save file after editing and restart the tool.

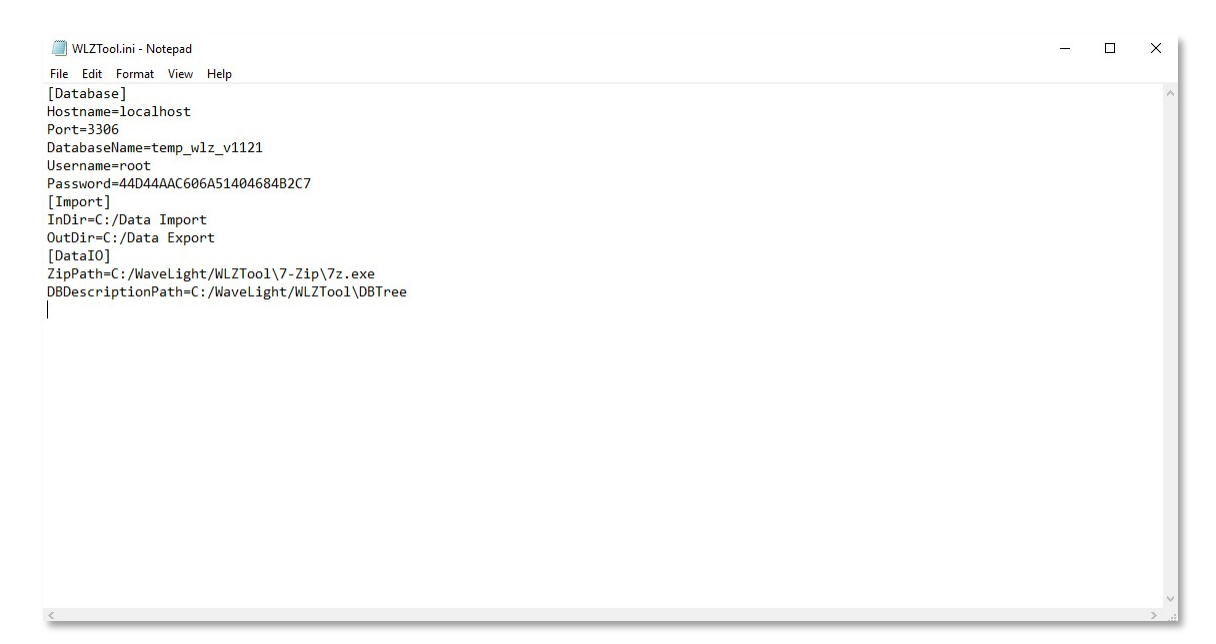

Figure 6: Select Import and Export Directory

## 5.2. Open Export Tool

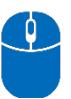

- Click on the WLZTool Shortcut icon in the Windows Start Menu
- or
- go to C:\WaveLight\WLZTool and open file "WLZTool.exe".

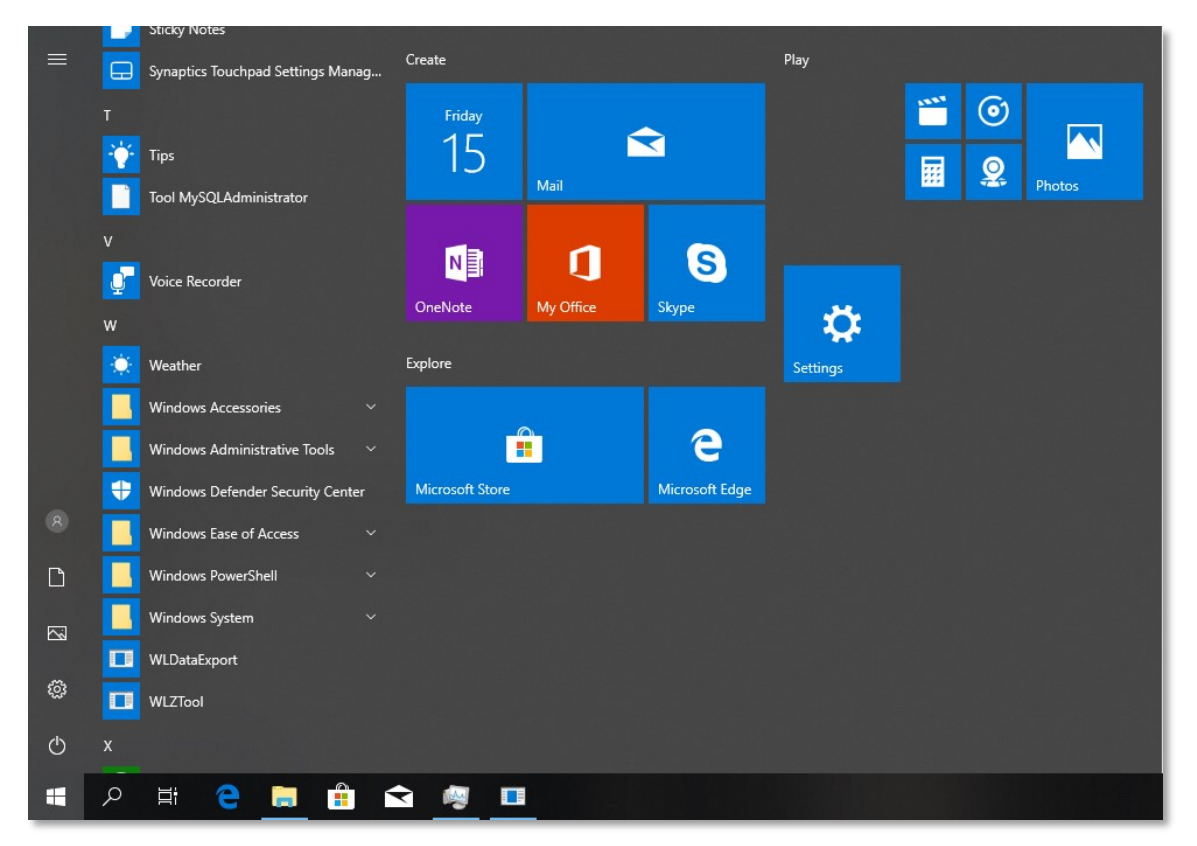

Figure 7: WLZTool Shortcut

| → ✓ ↑ _ → This PC → Local D | Disk (C:) > WaveLight > WLZTool > |                  |                    |          |
|-----------------------------|-----------------------------------|------------------|--------------------|----------|
| E Pictures                  | * Name                            | Date modified    | Туре               | Size     |
| b Music                     | 7-Zip                             | 21/04/2020 11:03 | File folder        |          |
| Screenshots                 | DBTree                            | 21/04/2020 11:03 | File folder        |          |
| Test                        | LogFiles                          | 08/05/2020 10:39 | File folder        |          |
| Videos                      | sqldrivers                        | 21/04/2020 11:03 | File folder        |          |
|                             |                                   | 08/05/2020 10:39 | File folder        |          |
| ConeDrive                   | libmysql.dll                      | 30/01/2009 12:07 | Application extens | 2.020 KB |
| This PC                     | imsvcp100.dll                     | 18/03/2010 08:15 | Application extens | 412 KB   |
| 3D Objects                  | QtCore4.dll                       | 06/12/2012 11:04 | Application extens | 2.542 KB |
| Deckton                     | 🚳 QtGui4.dll                      | 26/11/2012 08:46 | Application extens | 8.375 KB |
|                             | QtNetwork4.dll                    | 26/11/2012 08:22 | Application extens | 1.028 KB |
| Documents                   | 🚳 QtSql4.dll                      | 26/11/2012 08:22 | Application extens | 197 KB   |
| Downloads                   | QtXml4.dll                        | 26/11/2012 08:21 | Application extens | 348 KB   |
| > 🎝 Music                   | WLZTool.exe                       | 15/04/2020 10:36 | Application        | 925 KB   |
| > 📰 Pictures                | WLZTool.ini                       | 08/05/2020 10:39 | Configuration sett | 1 KB     |
| > 📑 Videos                  |                                   |                  |                    |          |
| 🖌 🏪 Local Disk (C:)         |                                   |                  |                    |          |
| Intel                       |                                   |                  |                    |          |
| Perflogs                    |                                   |                  |                    |          |
| Program Files               |                                   |                  |                    |          |
|                             |                                   |                  |                    |          |
| > Program Files (x80)       |                                   |                  |                    |          |
| > ProgramData               |                                   |                  |                    |          |
| > Users                     |                                   |                  |                    |          |
| ✓ WaveLight                 |                                   |                  |                    |          |
| > DB                        |                                   |                  |                    |          |
| VIZTool                     |                                   |                  |                    |          |
| 7-Zip                       |                                   |                  |                    |          |
| DBTree                      |                                   |                  |                    |          |
|                             |                                   |                  |                    |          |
| addriver.                   |                                   |                  |                    |          |
| squarivers                  |                                   |                  |                    |          |
| lempFiles                   |                                   |                  |                    |          |

Figure 8: Open "WLZTool.exe"

The tool opens and shows the files in case a USB drive is connected and selected.

| Version 1.300                                                       |                                                                       |                                |                                                         |                                                                                                    | - 0 | × |
|---------------------------------------------------------------------|-----------------------------------------------------------------------|--------------------------------|---------------------------------------------------------|----------------------------------------------------------------------------------------------------|-----|---|
| ● Drive E: 	 ○ C:/Data Imp                                          | port                                                                  |                                |                                                         | Export Date                                                                                                  |     | ~ |
| Patient<br>1029-1-100, Human Eye 1<br>B, B<br>BIX, DAV<br>Doe, John | Date Of Birth<br>04/26/1990<br>11/11/1999<br>01/01/1983<br>12/12/1977 | Patient ID<br>1422310<br>12234 | Type<br>Plan EX500<br>Total<br>Plan EX500<br>Plan EX500 | Export Date/Time<br>07/17/2019 20:54:24<br>09/27/2019 16:15:59<br>09/27/2019 16:17:37<br>09/27/2019 16:19:11 |     |   |
|                                                                     | Clos                                                                  | se Sta                         | art Import                                              |                                                                                                    |     |   |

Figure 9:

#### 5.3. Select Files To Be Processed

Options:

• Select USB drive (files need to be saved in the folder WLExport) or select import path (path needs to be set in WLZTool.ini)

| Quick access<br>Desktop     | Name ^                 | Date modified            | -        |           |
|-----------------------------|------------------------|--------------------------|----------|-----------|
| 🖈 Quick access<br>🔜 Desktop | Export_20190717_2054   |                          | Type     | Size      |
| Desktop                     |                        | 24.wlz 17/07/2019 20:54  | WLZ File | 282 KB    |
|                             | Export 20190719 0040   | 05.wlz 19/07/2019 00:40  | WLZ File | 1.006 KB  |
| Downloads                   | * Export 20190724 1242 | 38.wlz 01/08/2019 16:25  | WLZ File | 1.008 KB  |
| Documents                   | # Export 20190725_0759 | 09.wlz 01/08/2019 16:25  | WLZ File | 1.427 KB  |
| Fictures                    | # Export_20190802_0238 | 37.wlz 02/08/2019 02:38  | WLZ File | 1.571 KB  |
| h Music                     | Export_20190802_0238   | 55.wlz 02/08/2019 02:38  | WLZ File | 6 KB      |
| Screenshots                 | Export_20190802_0247   | 00.wlz 02/08/2019 02:47  | WLZ File | 501 KB    |
| Tert                        | Export_20190802_0301   | 14.wlz 02/08/2019 03:01  | WLZ File | 1.572 KB  |
|                             | Export_20190927_1612   | 01.wlz 27/09/2019 16:12  | WLZ File | 1.341 KB  |
| Videos                      | Export_20190927_1615   | 16.wlz 27/09/2019 16:15  | WLZ File | 35.124 KB |
| CneDrive                    | Export_20190927_1615   | 59.wlz 27/09/2019 16:16  | WLZ File | 36.893 KB |
| This DC                     | Export_20190927_1617   | 737.wlz 27/09/2019 16:17 | WLZ File | 761 KB    |
| ins PC                      | Export_20190927_1619   | 11.wlz 27/09/2019 16:19  | WLZ File | 373 KB    |
| J 3D Objects                | Export_20190927_1620   | 00.wlz 27/09/2019 16:20  | WLZ File | 659 KB    |
| Desktop                     | Export_20190927_1620   | 39.wlz 27/09/2019 16:20  | WLZ File | 464 KB    |
| Documents                   | Export_20190927_1621   | 17.wlz 27/09/2019 16:21  | WLZ File | 6 KB      |
| Downloads                   | Export_20190927_1621   | 44.wlz 27/09/2019 16:21  | WLZ File | 5 KB      |
| Music                       | Export_20190927_1622   | 21.wlz 27/09/2019 16:22  | WLZ File | 893 KB    |
| Pictures                    | Export_20190927_1622   | 59.wlz 27/09/2019 16:23  | WLZ File | 825 KB    |
| Videos                      | Export_20191002_1352   | 11.wlz 02/10/2019 13:52  | WLZ File | 501 KB    |
| Local Dirk (C)              | Export_20191002_1354   | 39.wlz 02/10/2019 13:54  | WLZ File | 501 KB    |
|                             |                        |                          |          |           |
| Data import                 |                        |                          |          |           |
| Intel                       |                        |                          |          |           |
| PerfLogs                    |                        |                          |          |           |
| Program Files               |                        |                          |          |           |
| Program Files (x86)         |                        |                          |          |           |
| ProgramData                 |                        |                          |          |           |
| Users                       |                        |                          |          |           |
| > WaveLight                 |                        |                          |          |           |
| Windows                     |                        |                          |          |           |
| Willows                     |                        |                          |          |           |
| WLDataExport                |                        |                          |          |           |
| USB Drive (E:)              |                        |                          |          |           |
| WLExport                    |                        |                          |          |           |
| AG HDD - 465GB (F:)         |                        |                          |          |           |
| AG HDD - 465GB (F:)         |                        |                          |          |           |
| USB Drive (E:)              |                        |                          |          |           |
| Metwork                     |                        |                          |          |           |

Figure 10: USB file structure

| Version 1.300                                                       |                                                                       |                                |                                                         | -                                                                                                    | > |
|---------------------------------------------------------------------|-----------------------------------------------------------------------|--------------------------------|---------------------------------------------------------|----------------------------------------------------------------------------------------------------|---|
| ● Drive E: 🔄 O C:/Data Impo                                         | ort                                                                   |                                |                                                         | Export Date All                                                                                              | ~ |
| Patient<br>1029-1-100, Human Eye 1<br>B, B<br>BIX, DAV<br>Doe, John | Date Of Birth<br>04/26/1990<br>11/11/1999<br>01/01/1983<br>12/12/1977 | Patient ID<br>1422310<br>12234 | Type<br>Plan EX500<br>Total<br>Plan EX500<br>Plan EX500 | Export Date/Time<br>07/17/2019 20:54:24<br>09/27/2019 16:15:59<br>09/27/2019 16:17:37<br>09/27/2019 16:19:11 |   |
|                                                                     | Clos                                                                  | se Sta                         | rt Import                                               |                                                                                                    |   |

Figure 11: Export Filter

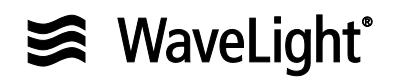

- Select Export Date
- Select Patients

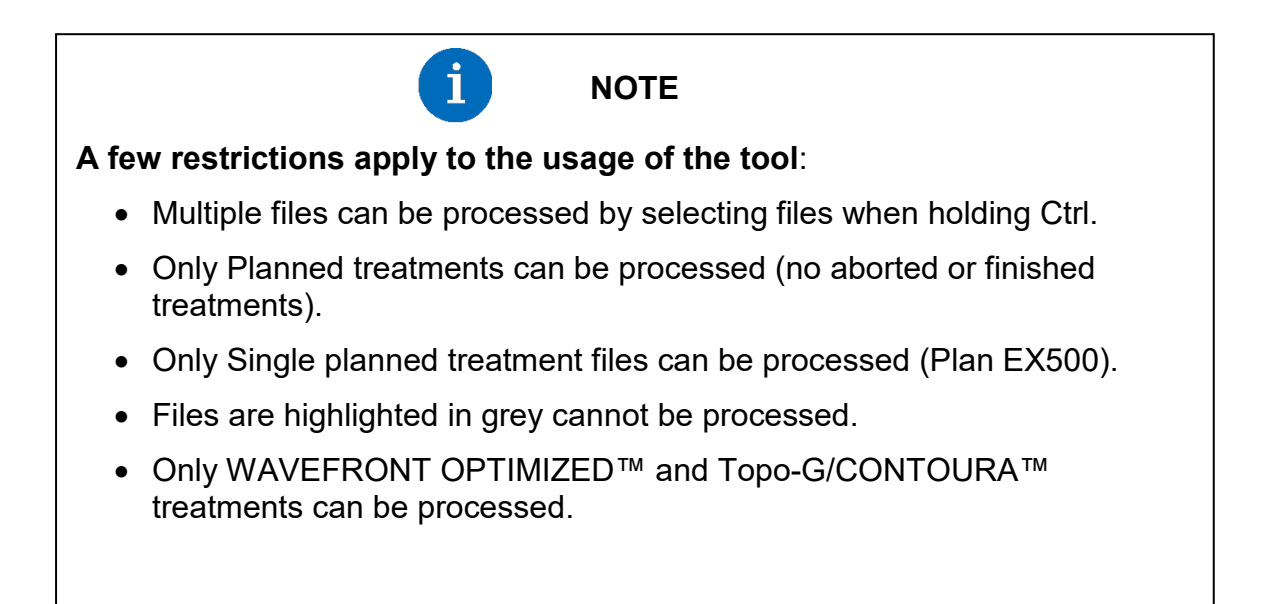

## 5.4. Importing Data

By clicking on "Start Import", the data will be processed.

| Version 1.3 | 300       |         |               |      | -   | × |
|-------------|-----------|---------|---------------|------|-----|---|
|             | Progress: |         |               |      | 60% |   |
|             |           |         |               |      |     |   |
|             |           | Reading | data from WLZ | file |     |   |
|             |           |         | Cancel        |      |     |   |

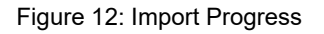

## 5.5. Import Completed

| Version 1.3 | D                  |                | —    |   | × |
|-------------|--------------------|----------------|------|---|---|
|             |                    |                |      |   |   |
|             | Progress:          | 1              | 100% |   |   |
|             |                    |                |      | _ |   |
|             | Import successfu   | ully finished. |      |   |   |
|             | Please verify data | after import!  |      |   |   |
|             | Back               |                |      |   |   |

Figure 13: Import Completed

## 6. EXPORTED FILE STRUCTURE

There will be two files generated and saved in the previous selected output folder, which consists of a csv-file containing patient data and an image of the Higher Order aberration ablation file.

| IIIIIIIIIIIIIIIIIIIIIIIIIIIIIIIIIIIII                                                               |                             |                                                                         |                  |          |      |      |  |
|----------------------------------------------------------------------------------------------------|-----------------------------|-------------------------------------------------------------------------|------------------|----------|------|------|--|
| $\leftarrow$ $\rightarrow$ $\checkmark$ $\uparrow$ $\square$ $\Rightarrow$ This PC $\Rightarrow$ Lo | cal Disk (C:) > Data Export |                                                                         |                  |          |      |      |  |
| Downloads                                                                                           | * ^                         | Name                                                                    | Date             | Туре     | Size | Tags |  |
| E Documents                                                                                         | *                           | Doe John 12 12 1977 12234 TOPO-G 09 27 2019 16 18 53 OD HOA planned.png | 08/05/2020 11:30 | PNG File | 92   | KB   |  |
| E Pictures                                                                                          | 1                           | Doe_John_12_12_1977_12234_TOPO-G_OD.csv                                 | 08/05/2020 11:30 | CSV File | 1    | КВ   |  |
| Screenshots                                                                                         |                             |                                                                         |                  |          |      |      |  |
| Test                                                                                                |                             |                                                                         |                  |          |      |      |  |
| WLExport                                                                                            |                             |                                                                         |                  |          |      |      |  |
| WLZTool                                                                                             |                             |                                                                         |                  |          |      |      |  |
| > 🐔 OneDrive                                                                                        |                             |                                                                         |                  |          |      |      |  |
| 🖌 💻 This PC                                                                                         |                             |                                                                         |                  |          |      |      |  |
| > 🧊 3D Objects                                                                                      |                             |                                                                         |                  |          |      |      |  |
| > 📃 Desktop                                                                                         |                             |                                                                         |                  |          |      |      |  |
| > 🗄 Documents                                                                                       |                             |                                                                         |                  |          |      |      |  |
| > 🕹 Downloads                                                                                       |                             |                                                                         |                  |          |      |      |  |
| > 👌 Music                                                                                           |                             |                                                                         |                  |          |      |      |  |
| > 📰 Pictures                                                                                        |                             |                                                                         |                  |          |      |      |  |
| > 📓 Videos                                                                                          |                             |                                                                         |                  |          |      |      |  |
| 🛩 🏪 Local Disk (C:)                                                                                 |                             |                                                                         |                  |          |      |      |  |
| Data Export                                                                                         |                             |                                                                         |                  |          |      |      |  |
| Data Import                                                                                         | _                           |                                                                         |                  |          |      |      |  |
| Intel                                                                                               |                             |                                                                         |                  |          |      |      |  |
| PerfLogs                                                                                            |                             |                                                                         |                  |          |      |      |  |

Figure 14: File Structure

#### 6.1. Exported CSV File

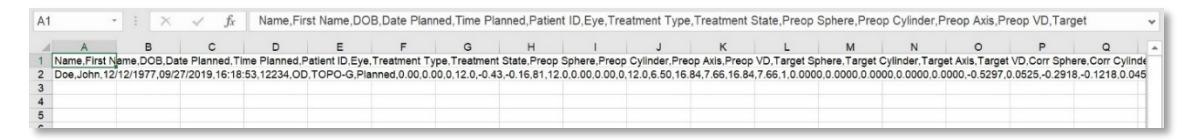

Figure 15: Exported CSV File

#### CSV file structure: Name\_First name\_DOB\_Treatment Type\_Eye\_.csv

### 6.2. Exported CSV File converted to Excel

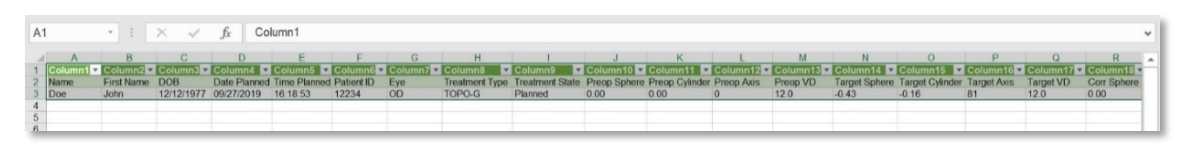

Figure 16: Exported CSV File (File Already Imported Into Excel)

### 6.3. HOA - Ablation Profile

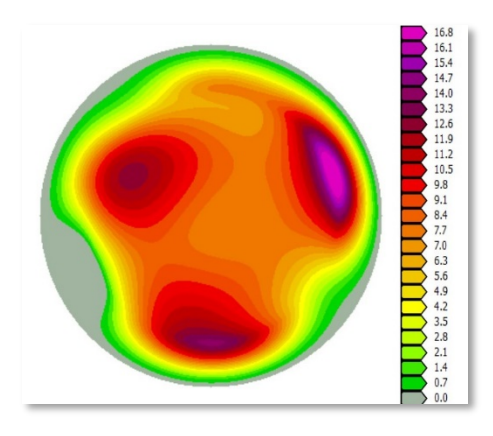

Figure 17: HOA Ablation Profile (Example)

File Name structure: Name\_First name\_DOB\_Treatment Type\_Date Planned\_Time Planned\_Eye\_HOA\_planned.png

## 7. LOGFILE

A logfile is being created to document the usage of the tool. The logfiles are located in a subfolder of the WLZTool root folder.

| → * ↑ → This PC → Local Dis | k (C:) → WaveLight → WLZTool → |                  |                    |          |
|-----------------------------|--------------------------------|------------------|--------------------|----------|
| E Pictures                  | 🖈 ^ Name                       | Date modified    | Туре               | Size     |
| b Music                     | 7-Zip                          | 21/04/2020 11:03 | File folder        |          |
| Screenshots                 | DBTree                         | 21/04/2020 11:03 | File folder        |          |
| Test                        | LogFiles                       | 08/05/2020 10:39 | File folder        |          |
| Videos                      | sqldrivers                     | 21/04/2020 11:03 | File folder        |          |
|                             | TempFiles                      | 08/05/2020 10:39 | File folder        |          |
| ConeDrive                   | libmysql.dll                   | 30/01/2009 12:07 | Application extens | 2.020 KB |
| 🛄 This PC                   | imsvcp100.dll                  | 18/03/2010 08:15 | Application extens | 412 KB   |
| 3D Objects                  | QtCore4.dll                    | 06/12/2012 11:04 | Application extens | 2.542 KB |
| Desktop                     | QtGui4.dll                     | 26/11/2012 08:46 | Application extens | 8.375 KB |
|                             | QtNetwork4.dll                 | 26/11/2012 08:22 | Application extens | 1.028 KB |
|                             | QtSql4.dll                     | 26/11/2012 08:22 | Application extens | 197 KB   |
| Downloads                   | QtXml4.dll                     | 26/11/2012 08:21 | Application extens | 348 KB   |
| J Music                     | WLZTool.exe                    | 15/04/2020 10:36 | Application        | 925 KB   |
| Pictures                    | WLZTool.ini                    | 08/05/2020 10:39 | Configuration sett | 1 KB     |
| Videos                      |                                |                  |                    |          |
| 🖌 🏪 Local Disk (C:)         |                                |                  |                    |          |
| Intel                       |                                |                  |                    |          |
| PerfLogs                    |                                |                  |                    |          |
| > Program Files             |                                |                  |                    |          |
| > Program Files (x86)       |                                |                  |                    |          |
| > ProgramData               |                                |                  |                    |          |
| > Users                     |                                |                  |                    |          |
| V WaveLight                 |                                |                  |                    |          |
| > DB                        |                                |                  |                    |          |
| V WLZTool                   |                                |                  |                    |          |
| 7-Zip                       |                                |                  |                    |          |
| DBTree                      |                                |                  |                    |          |
|                             |                                |                  |                    |          |
|                             |                                |                  |                    |          |
| squarivers                  |                                |                  |                    |          |

Figure 18: Logfile folder location

The logfile traces errors, which happened during the use of the tool. Every time the tool is started, a new logfile is being created.

| This PC > Local Di     Solution     Solution                                                                                                    | lisk (C:) > WaveLight > | WLZTool > LogFiles > 2020_19                                                                                                    |                                                                                                    |                                                                                                    |                                             |          | V O Search avev_19 |       |
|----------------------------------------------------------------------------------------------------|-------------------------|----------------------------------------------------------------------------------------------------|----------------------------------------------------------------------------------------------------|----------------------------------------------------------------------------------------------------|---------------------------------------------|----------|--------------------|-------|
| Downloads                                                                                                    | * ^                     | Name                                                                                                    | Date modified                                                                                                    | Туре                                                                                                    | Size                                        |          |                    |       |
| Documents                                                                                                    | 1                       | WLZTool 20200508 103945.log                                                                                                    | 08/05/2020 10:39                                                                                                    | Text Document                                                                                           | 1                                           | KB       |                    |       |
| Pictures                                                                                                    | 1                       | WLZTool 20200508 104729.log                                                                                                    | 08/05/2020 10:47                                                                                                    | Text Document                                                                                           | 1                                           | KB       |                    |       |
| 2020_19                                                                                                    |                         | WLZTeel 20200508 105638.log                                                                                                    | 08/05/2020 10:56                                                                                                    | Text Document                                                                                           | 1                                           | KB       |                    |       |
| creenshots                                                                                                    |                         | WLZTool_20200508_105721.log                                                                                                    | 08/05/2020 10:57                                                                                                    | Text Document                                                                                           | 1                                           | KB       |                    |       |
| est                                                                                                    |                         | WLZTool_20200508_111508.log                                                                                                    | 08/05/2020 11:15                                                                                                    | Text Document                                                                                           | 1                                           | KB       |                    |       |
| RZTeel                                                                                                    |                         | WLZTool_20200508_111700.log                                                                                                    | 08/05/2020 11:17                                                                                                    | Text Document                                                                                           | 1                                           | KB       |                    |       |
|                                                                                                    |                         | WLZTool_20200508_111725.log                                                                                                    | 08/05/2020 11:17                                                                                                    | Text Document                                                                                           | 1                                           | KB       |                    |       |
| eDrive                                                                                                    |                         | WLZTool_20200508_111748.log                                                                                                    | 08/05/2020 11:17                                                                                                    | Text Document                                                                                           | 1                                           | KB       |                    |       |
| s PC                                                                                                    |                         | WLZTool_20200508_111810.log                                                                                                    | 08/05/2020 11:18                                                                                                    | Text Document                                                                                           | 1                                           | KB       |                    |       |
| 0 Objects                                                                                                    |                         | WLZTool_20200508_111826.log                                                                                                    | 08/05/2020 11:18                                                                                                    | Text Document                                                                                           | 1                                           | KB       |                    |       |
| esktop                                                                                                    |                         | witz1001_20200508_111850.log                                                                                                    | 05/05/2020 11:18                                                                                                    | Text Document                                                                                           | 1                                           | ND VID   |                    |       |
| ocuments                                                                                                    |                         | WI ZTool 2020008 11208 https://www.                                                                                                    | 08/05/2020 11:19                                                                                                    | Text Document                                                                                           |                                             | ND<br>VD |                    |       |
| aminade                                                                                                    |                         | WIZTool 20200508 113731.log                                                                                                    | 08/05/2020 11:37                                                                                                    | Text Document                                                                                           |                                             | ¥E       |                    |       |
| Jun and an                                                                                                    |                         | C. manual and a second a second                                                                                                    |                                                                                                    | rent processer                                                                                          |                                             |          |                    |       |
| units.                                                                                                    |                         |                                                                                                    |                                                                                                    |                                                                                                    |                                             |          |                    |       |
| usic                                                                                                    |                         | WLZTool 20200508 113731.log - M                                                                                                    | Notepad                                                                                                    |                                                                                                    |                                             | x        |                    |       |
| usic<br>:tures                                                                                                    |                         | WLZTeol_20200508_113731.log - M                                                                                                    | Notepad                                                                                                    |                                                                                                    |                                             | X        |                    |       |
| lusic<br>ctures<br>Jeos                                                                                                    |                         | WLZTool_20200508_113731.log - M<br>File Edit Format View Help<br>/* WLZTool Logfile (WLZTor                                                                                                    | Notepad<br>ol - Version 1.300                                                                                                    | 1) */                                                                                                   |                                             | x        |                    |       |
| usic<br>ctures<br>deos<br>cal Disk (C:)                                                                                                    |                         | WLZTeol_20200508_113731.log-h<br>File Edit Format View Help<br>/* WLZTool Logfile (MLZTor<br>/* created 08.05.2020 */                                                                                                    | Notepad<br>ol - Version 1.300                                                                                                    | ) */                                                                                                    |                                             | ×        |                    |       |
| usic<br>ctures<br>deos<br>cal Disk (C:)<br>Jata Esport                                                                                                    |                         | <pre>WLZTool_20200508_113731.log - N File Edit Format View Help /* WLZTool LogFile (WLZToo /* created 08.05.2020 */ 11:37:31.587 Command line ************************************</pre>                                                                                                    | Noteped<br>ol - Version 1.300<br>C:\WaveLight\WLZT                                                                                                    | ) */<br>ool\WLZTool.ex                                                                                  | e                                           | ×        |                    |       |
| usic<br>ctures<br>deos<br>cal Disk (C:)<br>Jata Export<br>Jata Import                                                                                                    |                         | <pre>WLZTeol_20200508_113731.log -P File Edit Format View Help /* WLZTeol_Logfile (WLZTe) /* created 08.05.2020 */ 11:37:35.535 File Export_ 11:37:36.535 File Export_ 11:37:9.033 Start readIm</pre>                                                                                                    | Noteped<br>ol - Version 1.300<br>C:\WaveLight\WLZT<br>20190927_161911.w1<br>g data from NU 7 fi                                                                                                    | ) */<br>ool\WLZTool.exe<br>z<br>le Export 2019                                                          | e<br>2927 16191                             | ×        | No preview availa  | ble.  |
| usic<br>ctures<br>deos<br>cal Disk (C:)<br>Data Export<br>Data Import<br>atel                                                                                                    |                         | WLZTeol_22200508_113731.log - P<br>File Edit Format View Help<br>/* WLZTeol Logfile (WLZTeo<br>/* created 08.05.2020 */<br>11:37:31.587 Command line<br>11:37:36.535 File Export_<br>11:37:39.023 Start reading trea<br>11:37:39.5138 Reading trea                                                                                                    | Notepad<br>ol - Version 1.300<br>C:\WaveLight\WLZT<br>20190927_161911.w1<br>g data from WLZ fi<br>tment data from data                                                                                                    | ) */<br>ool\WLZTool.ex<br>z<br>le Export_2019<br>tabase                                                 | e<br>8927_16191                             | X        | No preview availa  | ible. |
| usic<br>ctures<br>ceal Disk (C:)<br>Data Export<br>Data Import<br>ntel<br>VerfLogs                                                                                                    |                         | WLZToci_22200598_113731.log-6<br>File Edit Format View Help<br>V* NLZToci Logfile (NLZToci<br>V* created 08.05.2208 */<br>11:37:31.587 Command Line<br>11:37:35.535 File Export_<br>11:37:39.023 Start reading<br>11:37:39.643 TOPO-6 treat                                                                                                    | Notepad<br>ol - Version 1.300<br>C:\WaveLight\WLZT<br>20190927_161911.wl<br>g data from NLZ fi<br>tment data from da<br>ment found                                                                                                    | ) */<br>ool\WLZTool.ex;<br>z<br>le Export_2019<br>tabase                                                | e<br>8927_16191                             | ×        | No preview availab | isle. |
| usic<br>ctures<br>deos<br>cal Disk (C.)<br>Data Export<br>Data Import<br>ntel<br>wrth.gs:<br>trogram Files                                                                                                    |                         | WLZTooL22200508_113731.iog-F<br>Fie Edit Format View Help<br>/* WLZTooL Logfile (WLZToo<br>/* created 08.05.2020 */<br>11:37:31.587 Command line<br>11:37:35.355 File Export<br>11:37:39.023 Strart reading tree<br>11:37:39.643 T0P0-6 treat<br>11:37:39.640 Profile data                                                                                                    | Noteped<br>ol - Version 1.300<br>C:\WaveLight\WLZT<br>20190927_161911.w1<br>g data from WLZ fi<br>tment found<br>successfully writ                                                                                                    | 0) */<br>2<br>le Export_2019<br>tabase<br>ten to file C:;                                               | e<br>0927_16191<br>/Data Expo               | X        | No preview availab | iole. |
| usic<br>thures<br>cal Disk (C.)<br>Jata Export<br>Jata Import<br>ntel<br>Verguan Files<br>Yoguan Files (NB)                                                                                                    |                         | WLTter_2000008_111771 log-f<br>Fite Est Format Verse Heip<br>/* NLTCol.Logfl.10 (NLTC)<br>/* created 08.05.2020 */<br>11:3731.557 Commad line<br>11:377.36.535 File Export_<br>11:377.30.538 ReadIng trea<br>11:377.39.518 ReadIng trea<br>11:377.39.518 ReadIng trea<br>11:377.39.500 Profile data<br>11:377.39.500 Profile data                                                                                                    | Noteped<br>ol - Version 1.300<br>C:\WaveLight\WLZT<br>20190927_16191wl<br>g data from NLZ ff<br>tment data from da<br>ment found<br>successfully writ<br>ta successfully writ<br>ta successfully iniched                                                                                                    | ) */<br>col\WLZTcol.ex<br>z<br>le Export_20194<br>tabase<br>ten to file (:,<br>itten to file (          | e<br>0927_16191<br>/Data Expo<br>C:/Data Ex | X        | No preview availab | iole. |
| usic<br>chures<br>deos<br>cal Disk (C.)<br>Data Export<br>Data Export<br>Data Export<br>tatel<br>NetLogs<br>Program Files<br>Program Files (b8)<br>Program Files (b8)                                                                                                    |                         | WLTter_2020008_111371.log-f<br>Fit Est Format View Heip<br>(* MLTIOL Logf11e (MLTIOL<br>/* created 08.05,2020 */<br>11:37:15.555 Fils Export_<br>11:37:35.555 Fils Export_<br>11:37:35.518 Reading treat<br>11:37:39.508 Format Jine<br>11:37:39.600 Provinti data<br>11:37:39.600 Provinti data<br>11:37:39.600 Provinti data<br>11:37:39.600 Provinti data<br>11:37:39.600 Provinti data<br>11:37:39.600 Provinti data<br>11:37:39.600 Provinti data<br>11:37:39.600 Provinti data                                                                                                    | Noteped<br>ol - Version 1.300<br>C:\WaveLight\WLZT<br>20190927_16191.uk<br>g data from NLZ fi<br>tment data from da<br>ment found<br>successfully writ<br>ta successfully writ<br>ssfully finished                                                                                                    | ) =/<br>col\WLZTcol.exu<br>z<br>le Export_2019<br>tabase<br>ten to file (;<br>itten to file (           | e<br>0927_16191<br>/Data Expo<br>C:/Data Ex | X        | No preview svaidd  | ble.  |
| usic<br>turus<br>deos<br>cal Disk (c)<br>tata Export<br>tel<br>vell ogs<br>rogum Files<br>togum Files<br>togum Files<br>togum Files<br>tegam Duba                                                                                                    |                         | WLTter_2000000_111771 log-f<br>Fie Est Format Verse Heip<br>/* NLTCol.Logfl.10 (ULTC)<br>/* created 80.85.2020 */<br>11:377.15.95 Commad Line Export_<br>11:377.35.35 File Export_<br>11:377.35.35 Start reading tree<br>11:377.35.35 Start reading tree<br>11:377.35.06 Profile data<br>11:377.35.60 Profile data<br>11:377.35.60 Profile data                                                                                                    | <pre>koteped ol - Version 1.300 C:\WaveLight\WLZ1 20190927_151911.w1 g data from NLZ fi tment found successfully wnti a successfully wnti ssfully finished</pre>                                                                                                    | ) */<br>col\WLZTool.exe<br>2 Export_2019<br>tabase<br>ten to file C:<br>itten to file 0                 | e<br>0927_16191<br>/Data Expo<br>C:/Data Ex | - C X    | No preview availat | iole. |
| usic<br>Lanes<br>(al Disk (C)<br>tats Import<br>tats<br>Import<br>Vogum Files<br>(old)<br>Vogum Files<br>(old)<br>NoragimData<br>Here<br>VoragimData                                                                                                    |                         | WLTest_2000506,113731.og-f<br>Fie Est Format Vess Heip<br>/* MLTOSLOGF1.0 (MLTO)<br>/* created 80, 55, 2003 */<br>/* created 80, 55, 2003 */<br>/* created 80, 55, 2003 */<br>/* created 80, 55, 2003 */<br>/* created 80, 55, 2003 */<br>11373 */<br>***********************************                                                                                                    | <pre>keteped ol - Version 1.300 C:\WaveLight\WLZT 20199927.16311.w1 g data from NUZ f5 tment data from dm ment found successfully writ ta successfully writ ta successfully finished</pre>                                                                                                    | ) */<br>z<br>le Export_2019<br>tabase<br>ten to file (:<br>itten to file (                              | e<br>0927_16191<br>/Data Expo<br>C:/Data Ex | X        | Na prodes svala    | iole. |
| usic<br>chures<br>deos<br>cal Dia(C)<br>hets Export<br>teti<br>vintosis<br>vintosis<br>vin |                         | WLTter_2000000_111771.log-f<br>Fie Est Format View Help<br>(* NLTtol.Logfl.le (NLTTol<br>* created 80.85.2020 */<br>11:377.15.255 Commad Line<br>11:377.35.355 File Export_<br>11:377.35.355 State tradit<br>11:377.35.35 State tradit<br>11:377.35.435 TOPO-for Creat<br>11:377.39.690 Front Line<br>11:377.39.690 Import succe                                                                                                    | Notped<br>01 - Version 1.300<br>C:\WaveLight\W.IZ<br>2019927_161911.wi<br>g data from W.I Cf<br>teent data from da<br>most found<br>successfully with<br>sufully finished                                                                                                    | ) */<br>z<br>le Export_20190<br>tabase<br>ten to file C:<br>itten to file C                             | e<br>2927_16191<br>/Data Expo<br>C:/Data Ex | - C X    | Na protes svild    | ible. |
| usic<br>chanes<br>celaTak (C)<br>bate Esport<br>atel<br>vertages<br>reguent Zes 600<br>reguentZes 600<br>reguentZes<br>bers<br>Versight<br>DE<br>DE                                                                                                    |                         | WLTes_L200008_11771.log-1<br>Fit 561 format Vec Hig<br>/r Mt2Tol.501416 (Mt2Tol<br>/r exacted 88.65.2008 /r<br>/r exacted 88.65.2008 /r<br>117735.023 Start reading<br>117735.023 Start reading<br>117735.023 Start reading<br>117735.035 Maximum Verbile data<br>117735.043 (NtPol for the<br>117735.043 (NtPol for the<br>117735.043 (NtPol for the<br>117735.043 (NtPol for the<br>117735.043 (NtPol for the<br>117735.043 (NtPol for the<br>117735.043 (NtPol for the<br>117735.043 (NtPol for the<br>117735.043 (NtPol for the<br>117755.043 (NtPol for the<br>1177555.043 (NtPol for the<br>117755.043 (NtPol fo                                                                   | Notepad<br>ci - Version 1.300<br>C:\WaveLight\WLZI<br>g data from NLZ fi<br>unent data from da<br>ment found<br>successfully writ<br>ta successfully writ<br>successfully writed<br>sourcesfully writed<br>sourcesfully writed<br>sourcesfully writed<br>sourcesfully writed<br>sourcesfully writed<br>writed<br>write                         | )) */<br>col\WLZTcol.exe<br>z<br>le Export_20194<br>tabase<br>ten to file C:<br>iitten to file (        | e<br>0927_16191<br>/Data Expo<br>C:/Data Ex | - — X    | Na protes suita    | ble   |
| usic<br>dues<br>deet<br>(al Disk (C)<br>bits Lipot<br>tata linpot<br>tet<br>(refugs<br>tet)<br>hoguen Files<br>(old)<br>hoguen Files<br>bits<br>tets<br>workjot<br>Disk<br>UkZTeol<br>1-7-7m                                                                                                    |                         | MLTes/L20090,11271.log-1<br>Fet fat format Vars Help<br>(F 12.761,01271.log-1<br>Fet fat format Vars Help<br>(F 12.761,01271.log)<br>11.773.597 Command Line Expert,<br>11.773.597 Command Line Expert,<br>11.773.603 Fat reading<br>11.773.600 Fordia data<br>11.773.5,600 Fordia data<br>11.773.5,600 Isport succe                                                                                                    | Motoped<br>ol - Version 1.300<br>C:WaveLight/WiZT<br>20190927_163011.wk<br>20408 4700 MiZ fi<br>tenent data from da<br>successfully wirt<br>ta successfully wirt<br>a successfully finished                                                                                                    | ) */<br>oollWLZTool.exx<br>z<br>le Export_2019<br>tabase<br>tabase<br>tan to file C;<br>itten to file C | e<br>0927_16191<br>/Data Expo<br>C:/Data Ex | - C X    | Na protów sválá    | ble   |
| usic<br>ctures<br>decs<br>ces<br>ces<br>ces<br>the Epoct<br>bets<br>transport<br>tes<br>tes<br>tes<br>tes<br>tes<br>tes<br>tes<br>te                                                                                                    |                         | WLTes_L200008_11771.log-1<br>Fit 561 format Vers Hig<br>/r H12/101 Log116 (WLT)<br>/r created 88.57.208 /r<br>/r created 88.57.208 /r<br>113773-58.51 in Expert_<br>113773-58.51 in Expert_<br>113773-58.54 (WP) 6 format<br>113773-58.54 (WP) 6 format<br>113773-58.54 (WP) 6 format<br>113773-58.54 (WP) 6 format<br>113773-58.54 (WP) 6 format<br>113773-58.64 (WP) 6 format<br>113773-58.64                                                                          | Notped<br>ol - Version 1.300<br>C:ViwyelightNWIZ7<br>20190927_161911.v1<br>g data from NLZ fi<br>unent data from da<br>ment found<br>successfully writ<br>ta successfully writ<br>ta successfully writ<br>stully finished                                                                                                    | ) */<br>z<br>le Export_2019<br>tabase<br>ten to file C:;<br>itten to file G                             | e<br>0927_16191<br>/Data Expo<br>C:/Data Ex | - — X    | Na protes suit     | ble   |
| unic<br>dens<br>dens<br>cal Disk (C.)<br>data Expert<br>varia data Expert<br>varia data Expert<br>varia data Expert<br>variagen Varia (dit)<br>organer Marcu (dit)<br>dens<br>variagen<br>Variagen<br>Va                                                                                                    |                         | MLTes(200008,11271.log-1<br>fet fat format Vans Hely<br>fet fat format Vans Hely<br>fet fat format Vans Hely<br>fet fat format Vans Hely<br>113773.557 Command Line Expert,<br>11373.557 Command Line Expert,<br>11373.557 Command Line Expert,<br>11373.557 Set 100 for travia<br>113773.558 (2010 for travia<br>113773.569 Line testent<br>11373.569 Line testent<br>11373.569 Line testent<br>11373.569 Line testent                                                                                                    | Notped<br>ol - Version 1.300<br>C:\WaveLight\WLZT<br>20190927.16301.w.<br>g data from MLZ fi<br>tenent found<br>successfully writ<br>ta successfully writ<br>structesfully finished                                                                                                    | ) */<br>ool\WLZTool.exx<br>z<br>le Export_2019<br>tabase<br>ten to file (;<br>itten to file (           | e<br>2927_16191<br>/Data Expo<br>C:/Data Ex | - C X    | Na protes suit     | ble.  |
| unic<br>turum<br>dean<br>al Dia KC,<br>Jush Egopot<br>Jush Egopot<br>Jush Egopot<br>Jush Egopot<br>Jush Egopot<br>Dia Mutta La Dia Jush Egopot<br>Dia Mutta La Dia Jush Egopot<br>Dia Mutta La Dia Jush Egopot<br>Jush Egopot<br>Jush Egopot                                                                                                    |                         | WLTes_L200008_11771.log-1<br>Fit Edit format Vere Hig<br>/* H12701 Log116 (NLT)<br>/* Created 80.57.200 */*<br>/* Created 80.57.200 */*<br>113773-8.51 Expert_<br>113773-8.51 Expert_<br>113773-8.53 [OV6 6] treat<br>113773-8.53 [OV6 6] treat<br>113773-8.54 [OV6 6]<br>113773-8.64 [OV6 6]<br>113773-8.6 | Noteped<br>ol - Version 1.300<br>C:\WaveLight\WLZ1<br>20190927_L6391.ub<br>20190927_L6391.ub<br>201909<br>201900<br>2019000<br>201900<br>201900<br>201900<br>201900<br>2019000<br>201900<br>201900 | ) */<br>collWLZTool.exx<br>i<br>E Export_2019<br>tabase<br>ten to file C;<br>itten to file ¢            | e<br>0927_16191<br>/Data Expo<br>C:/Data Ex | - — X    | No prodes svali    | ble.  |
| unic<br>drame<br>deas<br>ear Dia (C)<br>Data Espect<br>Data Espect<br>Data Indexe<br>Antional<br>Antional<br>An    |                         | MLTes(200008,11271.log-1<br>Fit fat famat Vas Hely<br>Pit 12761 (2017) (0017)<br>1117713.597 (2017)<br>111773.597 (2017)<br>111773.597 (2017)<br>111773.597 (2017)<br>111773.597 (2017)<br>111773.597 (2017)<br>111773.597 (2017)<br>111773.597 (2017)<br>111773.597 (2017)<br>111773.597 (2017)<br>111773.597 (2017)<br>111773.597 (2017)<br>111773.597 (2017)<br>111773.597 (2017)                                                                                                    | Notepad<br>01 - Version 1.300<br>C: Wayed interwell<br>2008/007 1.51511.ul<br>g data from ML 75<br>2008/007 1.5151.ul<br>g data from ML 75<br>successfully write<br>ta successfully write<br>successfully write<br>sourcessfully finished                                                                                                    | ) */<br>ool\WLZTool.ex<br>z<br>le Export_2019(<br>tabase<br>ten to file C;<br>itten to file 6           | e<br>2927_16191<br>/Data Expo<br>C:/Data Ex | -        | Na prodes suite    | ble.  |
| usic<br>dums<br>dean<br>Data Sipe C(-)<br>Data Sipe C<br>Data Sipe C                                                                                                    |                         | WLTes_L200008_11771.log-1<br>Fit Edit format Vere Hig<br>/r HitZFoli Logitile (WLTer<br>/r created 88.57.208 /r<br>/r created 88.57.208 /r<br>113773.58.51 in Expert_<br>113773.58.51 in Expert_<br>113773.58.53 (00% 6 treat<br>11373.58.53 (00% 6 treat<br>11373.58.63 (00% 6 treat<br>11373.58.63 (00% 6 t                                                          | Notes and the second second se                                                                                                    | ) */<br>col)WLZTcol.ex<br>z<br>le Export_2019M<br>tabbse<br>ten to file C:<br>iitten to file C          | e<br>2927_16191<br>/Data Expo<br>C:/Data Ex | -        | Na protes suit     | ble.  |
| usic<br>trum<br>den<br>Die Operation<br>Die Operation<br>Die Operation<br>der State<br>State<br>Die Operation<br>der State<br>Die Operation<br>der State<br>Die Operation<br>Die Operation<br>Die Oper                                                                                                    |                         | WLTes_L200004_11271.log-1<br>Fit fat famat Vas Hely<br>Pit 127-01 Logitie (BLTion<br>Pit 127-01 Logitie (BLTion<br>113773.587 Command Line<br>113773.587 Command Line<br>113773.587 Command Line<br>113773.587 Command Line<br>113773.587 Command Line<br>113773.5600 Provide data<br>113773.5600 Provide data<br>113733.600 Inport succe                                                                                                    | <pre>Metepad ol - Version 1.300 C:\University 1.300 G:\University 1.300 g data from NL.71 g data from NL.71 g data from NL.71 successfully writ ta successfully writ ta successfully writ ta successfully writ </pre>                                                                                                    | ) =/<br>cool/WLZTool.exx<br>z<br>LE Sport_20194<br>tabase<br>ten to file (:<br>itten to file (:         | e<br>0927_16191<br>/Data Expo<br>C:/Data Ex | -        | Na prodev svila    | ble.  |
| unic<br>trum<br>den<br>ol (Sk (C)<br>Net Eppet<br>hats Import<br>terfings<br>vertrigs<br>regioner<br>regioner<br>terfings<br>Net<br>Net<br>Net<br>Sk (C)<br>Sk (C)                                                                                                    |                         | WLTes_L200008_11771.log-1<br>Fit Edit format Vere Hig<br>/r HitZelia Logital (BLZTe<br>/r exacted Br 57, 2009 Vr<br>/r exacted Br 57, 2009 Vr<br>137773-58, 151 E Expert_<br>137773-58, 151 E Expert_<br>137773-58, 151 E                                                          | <pre>Metspad ol - Version 1.300 C: \WaveLipt\WarL getBetBetBetBetBetBetBetBetBetBetBetBetBe</pre>                                                                                                    | ) */<br>collyKLZTool.ex;<br>z<br>La Export_2019<br>Labset<br>tran to file (;<br>itten to file (;        | e<br>8927_16191<br>/Data Expo<br>C:/Data Ex | -        | No prodes svald    | ble.  |
| huic<br>titres<br>titres<br>titres<br>sellok (C)<br>Data Export<br>Data Export<br>Data Inport<br>Program Nites<br>Program Nites<br>Program Nites<br>Program Nites<br>Program Nites<br>Program Nites<br>Program Nites<br>Differe<br>2020;9<br>2020;9<br>202                                                                                                    |                         | WLTes_L200004_11271.log-1<br>Fit fat famat Vas Hely<br>Pit 127-01 Logitie (BLTin<br>Pit 127-01 Logitie (BLTin<br>113773.587 Command Line<br>113773.587 Command Line<br>113773.587 Command Line<br>113773.587 Command Line<br>113773.587 Command Line<br>113773.5860 Provide data<br>113773.5600 Provide data<br>11373.5600 Inport succe                                                                                                    | <pre>kenpad ol - Version 1.300 C: VMaveLghtVWCT g data from ML 21 g data from ML 21 g data from ML 21 successfully writ ta successfully writ ssfully finished</pre>                                                                                                    | ) =/<br>collyULZTool.exx<br>z<br>le Sport_2019t<br>tabase<br>ten to file (;<br>litten to file (;        | e<br>8927_16191<br>/Data Expo<br>C:/Data Ex | -        | Na protev svila    | ble.  |

Figure 19: Logfiles

The following errors are documented:

- 0 = No error
- 1 = Invalid settings
- 2 = No WLZ file found
- 3 = Error during DB creation
- 4 = Error during initialization
- 5 = Error during start of import
- 6 = Output file open error
- 7 = Output file write error
- 8 = No treatment found in WLZ file

S WaveLight<sup>®</sup>

## 8. RUNNING THE TOOL USING A COMMAND LINE

The tool can be run also using command line syntax. Here are two examples:

#### C:/WaveLight/WLZTool/WLZTool.exe --files C:/Data\_Import/\*.wlz --outdir C:/Data\_Export

- All WLZ files which are located in folder C:/Data\_Import will be processed and saved in the folder C:/Data\_Export

#### C:/WaveLight/WLZTool/WLZTool.exe --files E:/WLExport/\*.wlz --outdir C:/Data\_Export

- All WLZ files which are located in the USB drive will be processed and saved in the folder C:/Data\_Export

Once the command line is activated, the tool will show the following screen and closes, when the data is processed.

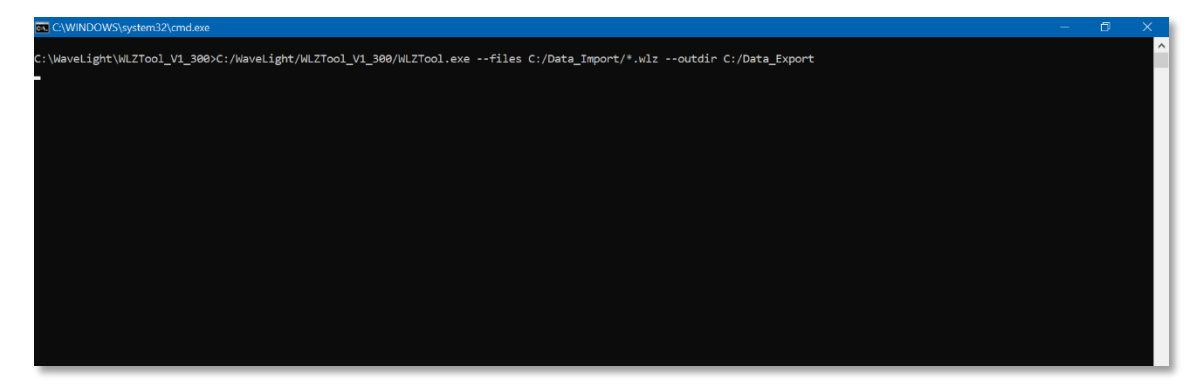

Figure 20: Command Line

## Running the tool using a command line

## 8.1. Exported Data

If data is imported into Excel, the columns contain the following parameters:

| Column    | Name in Excel file  | Explanation                                         |
|-----------|---------------------|-----------------------------------------------------|
| Column 1  | Name                | Family name                                         |
| Column 2  | First name          | First name                                          |
| Column 3  | DOB                 | Date of Birth                                       |
| Column 4  | Date Planned        | Date Planned                                        |
| Column 5  | Time Planned        | Time planned                                        |
| Column 6  | Patient ID          | Patient ID number                                   |
| Column 7  | Eye                 | Eye OD/OS                                           |
| Column 8  | Treatment Type      | WFO of Topo-G                                       |
| Column 9  | Treatment State     | Always "Planned"                                    |
| Column 10 | Preop Sphere        | Preop Sphere                                        |
| Column 11 | Preop Cylinder      | Preop Cylinder                                      |
| Column 12 | Preop Axis          | Preop Axis                                          |
| Column 13 | Preop VD            | Preop Vertex distance                               |
| Column 14 | Target Sphere       | Measured (Topo-G) / Target<br>Sphere (WFO)          |
| Column 15 | Target Cylinder     | Measured (Topo-G) / Target<br>Cylinder (WFO)        |
| Column 16 | Target Axis         | Measured (Topo-G) / Target<br>Axis (WFO)            |
| Column 17 | Target VD           | Measured (Topo-G) / Target<br>Vertex distance (WFO) |
| Column 18 | Correction Sphere   | Spherical correction                                |
| Column 19 | Correction Cylinder | Cylinder correction                                 |
| Column 20 | Correction Axis     | Corrected Axis                                      |
| Column 21 | Correction VD       | Corrected VD                                        |
| Column 22 | Optical Zone        | Optical zone                                        |
| Column 23 | Max Ablation        | Maximum Ablation                                    |
| Column 24 | Central Ablation    | Central Ablation                                    |

| Column    | Name in Excel file   | Explanation                |
|-----------|----------------------|----------------------------|
| Column 25 | Maximum Ablation HOA | Maximum Ablation HOA       |
| Column 26 | Central Ablation HOA | Central Ablation HOA       |
| Column 27 | Tilt                 | Tilt                       |
| Column 28 | C01                  | Zernike coefficient C1-C27 |
| Column 29 | C02                  | Zernike coefficient C1-C27 |
| Column 30 | C03                  | Zernike coefficient C1-C27 |
| Column 31 | C04                  | Zernike coefficient C1-C27 |
| Column 32 | C05                  | Zernike coefficient C1-C27 |
| Column 33 | C06                  | Zernike coefficient C1-C27 |
| Column 34 | C07                  | Zernike coefficient C1-C27 |
| Column 35 | C08                  | Zernike coefficient C1-C27 |
| Column 36 | C09                  | Zernike coefficient C1-C27 |
| Column 37 | C10                  | Zernike coefficient C1-C27 |
| Column 38 | C11                  | Zernike coefficient C1-C27 |
| Column 39 | C12                  | Zernike coefficient C1-C27 |
| Column 40 | C13                  | Zernike coefficient C1-C27 |
| Column 41 | C14                  | Zernike coefficient C1-C27 |
| Column 42 | C15                  | Zernike coefficient C1-C27 |
| Column 43 | C16                  | Zernike coefficient C1-C27 |
| Column 44 | C17                  | Zernike coefficient C1-C27 |
| Column 45 | C18                  | Zernike coefficient C1-C27 |
| Column 46 | C19                  | Zernike coefficient C1-C27 |
| Column 47 | C20                  | Zernike coefficient C1-C27 |
| Column 48 | C21                  | Zernike coefficient C1-C27 |
| Column 49 | C22                  | Zernike coefficient C1-C27 |
| Column 50 | C23                  | Zernike coefficient C1-C27 |
| Column 51 | C24                  | Zernike coefficient C1-C27 |
| Column 52 | C25                  | Zernike coefficient C1-C27 |
| Column 53 | C26                  | Zernike coefficient C1-C27 |
| Column 54 | C27                  | Zernike coefficient C1-C27 |

Table 1: Exported Parameters

# 9. INDEX

## Page

## Page

| File Names                          | 17 |
|-------------------------------------|----|
| Import And Export Settings          | 9  |
| Importing Data                      | 14 |
| Logfile                             | 18 |
| MySQL Server Settings               | 7  |
| Open Export Tool                    | 11 |
| Password                            | 9  |
| Plan Treatment                      | 8  |
| Select Data To Be Processed         | 13 |
| Uninstall MySQL Server Application. | 5  |
|                                     |    |

- End -